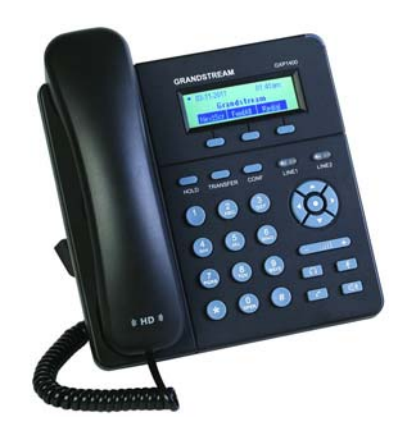

# GXP140x 系列 IP 電話 用戶手冊

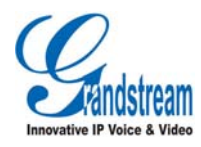

版權所有 © Grandstream 2011。保留一切權利。

### 技術支援

Grandstream 為客戶提供全方位的技術支援。終端用戶可以與本地代理商或服務 提供商聯繫獲得產品技術支援, 代理商和服務提供商可以與公司總部直接聯繫獲 得產品技術支援。

### 台灣代理商:

匯流通訊 地址:新北市林口區文化二路二段 110 巷 17 號 13 樓之 9 郵編:24144 網址:<u>http://www.gx-phone.com</u> 電話:02-86019890 傳真:02-86019790 E-mail: support@gx-phone.com

### 商標聲明

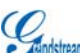

**经**和其他潮流網路商標均為潮流網路技術有限公司的商標。 本文檔提及的其他所有商標或註冊商標,由各自的所有人擁有。

### 注意

由於產品版本升級或其他原因,本文檔內容會不定期進行更新。除非另有約定, 本文檔僅作為使用指導,本文檔中的所有陳述、信息和建議不構成任何明示或暗 示的擔保。

1

# 歡迎使用

感謝您購買潮流網路 GXP140x IP 電話。閱讀本手冊可以幫助您了解如何使用 GXP140x。本手冊描述了 GXP140x 的全部功能特性,但這些功能特性並不是默 認全部可以使用。系統管理人員有權利訂製話機的部分功能。如需詳細了解話機 當前可用的功能,請聯繫您的系統管理人員。

### 讀者對象

本手冊主要適用於話機終端用戶。

### 文檔體系

- 潮流網路 GXP140x 快速安裝手冊
   快速安裝手冊指導用戶如何進行硬件安裝、基本設置、注意事項。本手冊包含在話機包裝盒中。
- 潮流網路GXP140x用戶手冊
   用戶手冊幫助終端用戶了解話機的功能特性和使用方法。
- 潮流網路 IP 電話管理人員指南
   管理人員指南指導系統管理人員如何對話機進行網路設置等高級設置。

下載用戶手冊或了解關於 GXP140x 的更多訊息,請訪問潮流網路技術有限公司網站 <u>http://www.grandstream.com</u> 或台灣代理商 <u>http://www.gx-phone.com</u>

Grandstream Networks, Inc

# 目錄

| 歡迎使用                      | 1  |
|---------------------------|----|
| 了解 GXP140x                | 1  |
| 話機特點                      | 1  |
| 話機結構                      | 2  |
| 外觀                        | 2  |
| 接口                        | 4  |
| LCD 圖標                    | 5  |
| 話機安裝                      | 5  |
| 熟悉 GXP140x                | 6  |
| 開機                        | 6  |
| 空閒狀態時的螢幕顯示                | 6  |
| 使用 GXP140x                |    |
| 話筒、耳機和免持模式                | 8  |
| 兩條線路                      | 9  |
| 撥打電話                      |    |
| 直接撥號                      |    |
| 重撥                        |    |
| 使用呼叫記錄                    |    |
| 使用電話簿                     | 11 |
| 直接 IP 呼叫                  | 11 |
| 快速 IP 呼叫                  |    |
| 接聽電話                      | 13 |
| Grandstream Networks, Inc | i  |

| 單一來電13        |
|---------------|
| 多個來電13        |
| 兔打擾13         |
| 靜音14          |
| 呼叫保留與恢複14     |
| 呼叫轉接14        |
| 呼叫前轉移14       |
| 呼叫後轉移14       |
| 結束通話15        |
| 三方會議15        |
| 開始會議15        |
| 取消會議16        |
| 結束會議16        |
| 高級應用16        |
| 語音郵箱16        |
| 共享呼叫線路(SCA)16 |
| 呼叫特性17        |
| 設置 GXP140x19  |
| 通過話機界面設置19    |
| 管理電話簿20       |
| 設置顯示語言        |
| 設置個性化鈴聲21     |
| 重啟21          |
| 通過 WEB 頁面設置21 |
| 訪問 WEB 頁面21   |
| WEB 頁面說明      |

Grandstream Networks, Inc

ii

| GXP140x 用戶手冊 | 目錄 |
|--------------|----|
| 常見問題解答       |    |
| 附錄           |    |

Grandstream Networks, Inc

iii

# 了解 GXP140x

GXP140x 是一系列功能豐富的雙線普及商務 IP 電話,它具有高清晰的語音質量和豐富先進的電話功能,支援個性化的信息服務和可訂製的應用程序服務。 GXP140x 廣泛兼容第三方 SIP 設備及主流 SIP/NGN/IMS 平台,對於追求高性價 比和辦公高效率的企業用戶來說,GXP140x 是最理想的選擇。

# 話機特點

- 128x40 圖形化灰度 LCD 顯示屏
- 三個 XML 可编程按鍵
- 支援一個 SIP 帳號下的兩條線路通信
- 支援三方會議話筒
- 支援城市天氣預報
- 兩個 10/100 Mbps 自適應交換式乙太網路接口(GXP1405 的網口支援 PoE)
- RJ9 耳麥接口
- 支援批量配置和升級

http://www.gx-phone.com

Grandstream Networks, Inc

# 話機結構

外觀

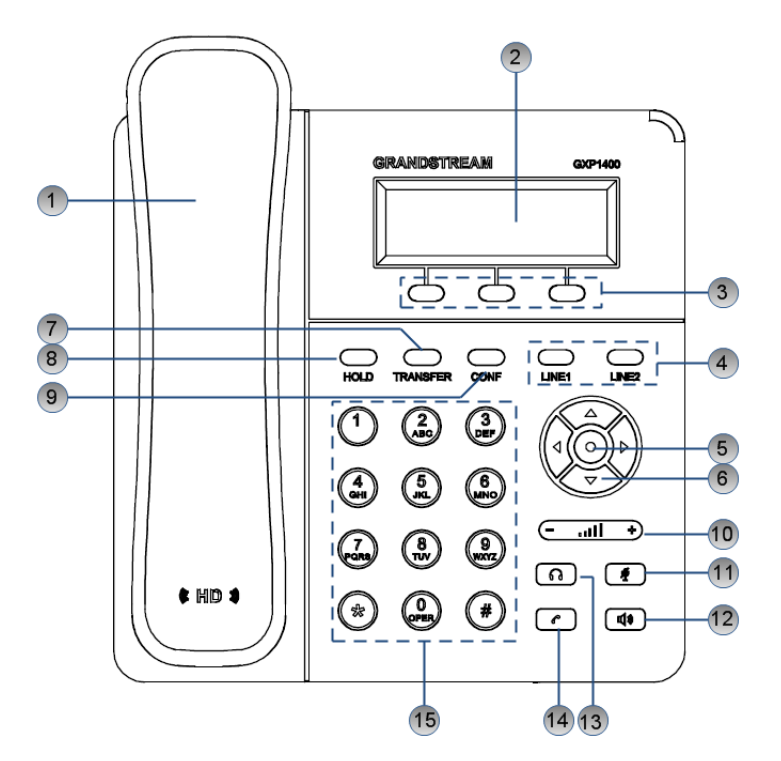

| 編號 | 圖示                              | 說明                    |
|----|---------------------------------|-----------------------|
| 1  | 話筒                              | 話機話筒                  |
| 2  | 螢幕                              | 顯示撥號訊息、通話訊息、軟按鍵選項等訊息。 |
| 3  | <ul><li>軟按鍵</li><li>○</li></ul> | 根據螢幕顯示的選項實現相對應的功能。    |

http://www.gx-phone.com

Grandstream Networks, Inc

| 4  | 線路按鍵                         | <ul> <li>用於線路選擇。</li> <li>綠色靜止:通話中</li> <li>綠色閃爍:呼叫保留</li> <li>紅色閃爍:新來電</li> </ul> |
|----|------------------------------|------------------------------------------------------------------------------------|
| 5  | 選單鍵                          | <ul> <li>選單鍵:</li> <li>進入主選單</li> <li>確認當前選擇或輸入</li> </ul>                         |
| 6  | 方向鍵                          | 用於選單選項的移動選擇。                                                                       |
| 7  | TRANSFER 鍵<br>ての<br>TRANSFER | 用於電話轉接。                                                                            |
| 8  | HOLD 鍵<br>〇〇<br>HOLD         | 用於通話保留。                                                                            |
| 9  | CONF 鍵<br>ONF                | 用於發起三方會議。                                                                          |
| 10 | 音量鍵<br>(」) +                 | 用於音量調節。                                                                            |
| 11 | 靜音鍵<br><b>「</b>              | <ul><li>空閒狀態下,用於開啟或關閉免打擾。</li><li>通話狀態下,用於開啟或關閉靜音。</li></ul>                       |
| 12 | 免持鍵<br><b>〔1</b> 〕           | 用於開啟或關閉免持模式。                                                                       |
| 13 | 耳機模式<br><b>「</b>             | 用於開啟或關閉耳機模式。                                                                       |

Grandstream Networks, Inc

GXP140x 用戶手冊

了解 GXP140x

| 14 | 發送鍵 | 用於發送呼叫。                                                                                            |
|----|-----|----------------------------------------------------------------------------------------------------|
| 15 | 撥號區 | <ul> <li>"0-9" 數字鍵用於輸入電話號碼。</li> <li>"*" 鍵用於選擇語音選單或輸入特殊字符。</li> <li>"#" 鍵用於發送呼叫或輸入特殊字符。</li> </ul> |

接口

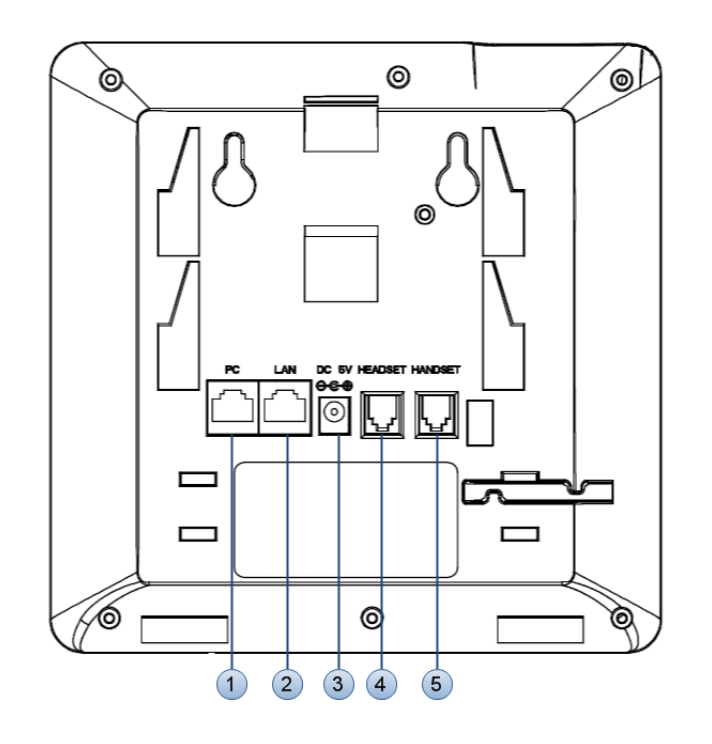

| 編號 | 名稱 | 說明                      |
|----|----|-------------------------|
| 1  | PC | 10/100M 乙太網路端口,用於連接 PC。 |

http://www.gx-phone.com

Grandstream Networks, Inc

GXP140x 用戶手冊

了解 GXP140x

| 2 | LAN     | 10/100M 以太網端口,用於連接 LAN,<br>GXP1405 支援 PoE。 |
|---|---------|--------------------------------------------|
| 3 | DC 5V   | 5V 電源界面,用於連接電源適配器。                         |
| 4 | HEADSET | RJ9 界面,用於連接耳機。                             |
| 5 | HANDSET | RJ9 界面,用於連接話筒。                             |

# LCD 圖標

| 圖示          | 說明                                                                       |
|-------------|--------------------------------------------------------------------------|
|             | <ul> <li>SIP 帳戶的註冊狀態圖示:</li> <li>&gt; 窗心: SIP 帳戶註冊成功</li> </ul>          |
|             | <ul> <li>空心:SIP 帳戶未註冊。</li> </ul>                                        |
| 6           | <ul> <li>話機狀態圖示:</li> <li>未顯示:話筒聽筒未使用。</li> <li>顯示:話筒聽筒正在使用。</li> </ul>  |
| <b>(</b> )) | <ul> <li>免持模式圖示:</li> <li>未顯示:免持功能未使用。</li> <li>顯示:免持功能正在使用。</li> </ul>  |
| •           | <ul> <li>耳機模式圖示:</li> <li>未顯示:耳機模式未使用。</li> <li>顯示:耳機模式正在使用。</li> </ul>  |
| ζ→          | <ul> <li>免打擾模式:</li> <li>未顯示:免打擾功能未使用。</li> <li>顯示:免打擾功能正在使用。</li> </ul> |

# 話機安裝

話機的安裝請參見包裝盒中附帶的快速安裝指南。

http://www.gx-phone.com

Grandstream Networks, Inc

6

# 熟悉 GXP140x

# 首次開機

GXP140x 連接電源後,話機自動開啟,執行一系列的開機操作。重啟時,話機也會執行此操作。開機操作大約耗時 60 秒,用戶可以看到如下圖所示開機畫面。

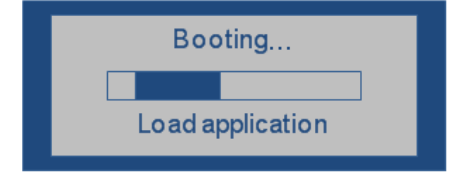

# 空閒狀態時的螢幕顯示

GXP140x 具有動態可定製的螢幕顯示方式,螢幕顯示內容會根據電話的使用狀態而變化。電話處於空閒狀態時,螢幕顯示內容分為三個部分:

• 第一屏:顯示帳號註冊狀態、時間和日期、LOGO。

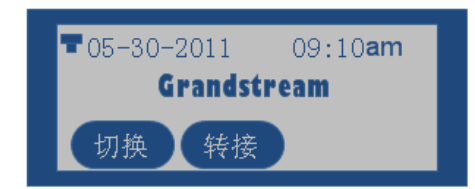

http://www.gx-phone.com Grandstream Networks, Inc

• 第二屏:顯示天氣。

| Shenzhen,<br>29F, 58% | -, | СН |  |
|-----------------------|----|----|--|
| 切换                    |    |    |  |

• 第三屏:顯示 IP 地址。

| IP Address: | 192. 168. 0. 60 |
|-------------|-----------------|
| 切换          |                 |

用戶可以通過按"切換"選項對應的軟按鍵在三部分螢幕之間進行切換。

http://www.gx-phone.com

Grandstream Networks, Inc

# 使用 GXP140x

### 話筒、耳機和免持模式

用戶可以使用話筒、耳機或免持模式撥打和接聽電話。在通話過程中三種模式可 以相互切換。

### 話筒模式

- 撥打電話時,拿起話筒,聽到撥號音後開始撥號。
- 有來電時,拿起話筒接聽電話。
- 通話完成後,將話筒放回話機叉簧處,結束通話。

### 耳機模式

將耳機接入 HEADSET 接口:

- 有來電時, 按 鍵接聽電話。
- 通話過程中,拿起話筒切換到話筒模式,按
   鍵切換到免持模式。
- 通話完成後,按 鍵結束通話。

### 免持模式

- 撥打電話時,按 ,聽到撥號音後開始撥號。直接按 LINE1 鍵或
   LINE2 鍵也可以使用免持模式。
- 有來電時, 按 建接聽電話。
- 通話過程中,拿起話筒切換到話筒模式,按 @ 鍵切換到耳機模式。

http://www.gx-phone.com

Grandstream Networks, Inc

通話完成後,按<sup>(1)</sup>鍵結束通話。

### 調節音量

通話過程中,按 — <u>ull</u> <del>\*</del> 鍵可以調節音量大小。按 — <u>ull</u> <del>\*</del> 鍵右端 "+"部分,音量增大:按 <del>— <u>ull</u> \*</del> 鍵左端 "-"部分,音量減小。

## 兩條線路

GXP140x 支援一個 SIP 帳號下的兩條線路。兩條線路可以同時建立兩組通話,其 中一組通話處於使用狀態時,另一組通話處於呼叫保留狀態。用戶可以在這一特 性的基礎上實現呼叫轉移和三方會議功能。

### 線路選擇

兩條線路都空閒的狀態下,話機默認使用線路1。

- 有來電時,默認接入線路 1, LINE1 鍵顯示為紅燈閃爍。

一條線路正在使用,另一條線路空閒時,話機默認使用空閒線路。

### 典型應用

- **步骤**1 用戶正在使用線路1進行通話,此時 LINE1 顯示為綠燈靜止。
- 步骤 2 有新來電呼入, LINE2 鍵顯示為紅燈閃爍。
- 步骤3 用戶按 LINE2 鍵接聽來電, LINE2 鍵顯示綠燈靜止。
- 步骤4 話機自動將線路1的通話轉為呼叫保留, LINET 鍵顯示為綠色閃爍。
- **步骤**5 此時可以按 LINE1 鍵或 LINE2 鍵在兩條線路間進行切換。

http://www.gx-phone.com

Grandstream Networks, Inc

### 撥打電話

### 直接撥號

| <b>龙鹱   </b> 星起詰筒、按 <b></b> ) 鍵或按 <b></b> ) 鍵後,將聽到撥號 | 步骤1 | 拿起話筒、 | 海しの | ] 建或按 🚺 | ] 鍵後. | 將聽到撥號音 |
|------------------------------------------------------|-----|-------|-----|---------|-------|--------|
|------------------------------------------------------|-----|-------|-----|---------|-------|--------|

- 步骤2 線路1對應的 LINE1 鍵顯示綠燈靜止,此時用戶可以按 LINE1 鍵或 LINE2 鍵 選擇想要使用的線路。
- 步骤3 使用鍵盤輸入想要撥打的電話號碼。

#### 說明

如果用戶輸入號碼後沒有按 建载 "#"鍵發送呼叫,話機默認等待4秒後自動發送呼叫。系統管理人員有權限關閉此功能或設置等待時長。

主被叫用戶建立通話連接後,話機對通話進行計時,將通話時長顯示在螢幕上。 如果輸入了正確的電話號碼後呼叫不能接通,請確認此話機是否有權限撥打該號 碼,或者聯繫系統管理人員。

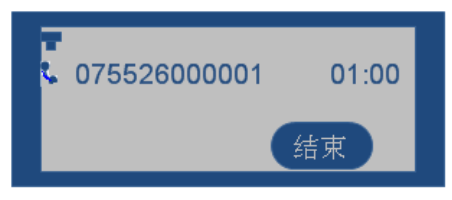

### 重撥

重撥功能即重撥上一次撥打的電話。當話機中存在呼叫記錄時,重撥功能可用。

- 直接按 建, 話機將使用免持模式重撥上一次撥打的號碼。
- 拿起話筒、按 @ 键或按 @ 鍵,聽到撥號音後,根據螢幕提示,按"重撥"選項對應的軟按鍵,話機將使用選定模式重撥上一次撥打的號碼。

http://www.gx-phone.com

Grandstream Networks, Inc

### 使用呼叫記錄

撥打呼叫記錄中的號碼。

- 步骤1 按 键進入主選單。
- 步骤2 按 建選擇呼叫記錄,按 建確認選擇。
- 步骤3 按 选 選擇呼叫記錄的類型,按 9 鍵確認選擇。
- 步骤4 按 → 選擇想要撥打的號碼。
- 步骤5 根據螢幕顯示的選項,按"撥打"對應的軟按鍵。

話機默認使用免持模式撥打電話。電話撥出後,用戶可以切換到話筒模式或者耳 機模式進行通話。

### 使用電話簿

撥打電話簿中的號碼。

步骤1 進入電話簿,有以下兩種方式。

- 步骤2 按 建물想要撥打的號碼。
- 步骤3 根據螢幕提示的選項,按"更多"對應的軟按鍵,切換選項。
- 步骤4 根據螢幕提示的選項,按"撥打"對應的軟按鍵。

### 直接 IP 呼叫

直接 IP 呼叫允許兩台話機在沒有 SIP 代理的情況下建立通話。直接 IP 呼叫需要 具備以下條件之一:

- 兩台話機都有公網 IP 地址。
- 兩台話機在同一個局域網(LAN)、虛擬專用網(VPN)獲取私有或公網IP地址。
- 兩台話機通過一個路由器連接使用私有或公網 IP 地址(需配置有效端口 或 DMZ)。

http://www.gx-phone.com

Grandstream Networks, Inc

請按照如下步驟建立直接 IP 呼叫。

步骤1 按 键進入主選單。

步骤2 按 建選擇直接IP呼叫,按 键確認選擇。

步骤3 輸入目標IP地址。

步骤4 按 建或根據螢幕提示按"確定"選項對應的軟按鍵發送呼叫。

假設目標 IP 地址為 192.168.1.60,端口號為 5062,則鍵盤輸入的方式如下: 192\*168\*1\*60#5062(\*鍵代表".",#鍵代表":")。

### 快速 IP 呼叫

GXP140x 支援快速 IP 呼叫。用戶可以通過撥打目標 IP 地址的最後幾位進行直接 IP 呼叫。此功能是在沒有 SIP 代理的情況下使用 CMSA/CD 模擬 PBX 功能,只 有兩台話機在同一 LAN/VPN 中才能實現。推荐使用靜態 IP 地址。

說明

系統管理員有權限關閉此功能。如果使用此功能, 需要關閉#鍵發送呼叫的功能。

當用戶撥打#xxx(x 是 0-9 之間的整數, xxx≦255)時,呼叫發送至 aaa.bbb.ccc.xxx。其中 aaa.bbb.ccc 是目的 IP 地址所在子網的子網遮罩。#x, #xx 格式的呼叫也是允許的。

假設當前話機 IP 為: 192.168.0.2,發起快速 IP 呼叫的方法是:

目的 IP: 192.168.0.3,用戶可以輸入#3 後按 2 鍵發送呼叫。

說明

用户输入#3, #03, #003, 呼叫都會發送至 192.168.0.3。

目的 IP: 192.168.0.23, 用戶可以輸入#23 後按 🕶 鍵發送呼叫。

目的 IP: 192.168.0.123,用戶可以輸入#123 後按 2 鍵發送呼叫。

http://www.gx-phone.com

Grandstream Networks, Inc

### 接聽電話

### 單一來電

話機在空閑狀態下,如果有來電呼入,話機振鈴,相應的LINE 鍵顯示紅燈閃爍。 用戶可以通過以下方法接聽電話:

- 拿起話筒,用話筒模式接聽電話。
- 按 📭 鍵, 用耳機模式接聽電話。
- 按 型 鍵, 用免持模式接聽電話。

### 多個來電

用戶正在使用一條線路進行通話時,如果有來電呼入,用戶將聽到呼叫等待提示 音,另一條線路的 LINE 鍵顯示紅燈閃爍。用戶可以按相應的 LINE 鍵接聽新來 電,正在進行的通話將轉為呼叫保留狀態。

### 免打擾

免打擾功能可以幫助用戶自動拒絕來電。免打擾功能開啟後,所有來電話機均不 振鈴。用戶可以使用以下兩種方法開啟或關閉免打擾功能。

### 方法1

- 在話機空閑狀態下按

   金幕上的

   磁標消失,表示免打擾功能

   ൽ閉。

### 方法 2

- 步骤1 按 鍵進入主選單。 步骤2 按 → 鍵選擇個性化設置,按 ● 確認選擇。 步骤3 按 → → 鍵選擇免打擾,按 ● 確認選擇。 步骤4 啟用或禁用免打擾功能。
  - 選擇**啟動免打擾**,按<sup>•</sup>確認選擇,免打擾功能開啟。

Grandstream Networks, Inc

http://www.gx-phone.com

• 選擇**禁用免打擾**,按 • 確認選擇,免打擾功能關閉。

# 靜音

通話過程中,按<sup>223</sup>鍵開啟或關閉靜音。靜音開啟時,話機麥克風關閉。您可 以聽到對方的聲音,對方聽不到您的聲音。

# 呼叫保留與恢複

- 呼叫保留:通話過程中,按 HOLD 鍵,當前通話轉為呼叫保留,相應的 LINE 鍵顯示綠燈閃爍。
- 恢複通話:想要將被保留的呼叫恢複通話,按相應的LINE鍵。LINE鍵 顯示綠燈靜止,表示通話已恢複。
- 多路通話:通話過程中,按另一路 LINE 鍵接聽或撥打電話,當前通話 自動轉為呼叫保留,對方用戶將聽到呼叫等待提示音。

### 呼叫轉移

假設用戶 A 需要將與用戶 B 的通話轉移至用戶 C, 則可以選擇呼叫前轉移或呼 叫後轉移。

#### 呼叫前轉移

- 步骤1 用戶A與用戶B建立通話。
- 步骤2 用戶A按TRANSFER 鍵, 輸入用戶C的號碼後按 建發送呼叫。
- 步骤3 當前通話被無條件轉移至用戶C,用戶A退出通話。

#### 呼叫後轉移

- 步骤1 用戶A與用戶B建立通話。
- 步骤2 用戶A按另一路LINE鍵, 輸入用戶C的號碼後按 ↓ 鍵發送呼叫。此時用戶A與用戶B的通話被保留。

http://www.gx-phone.com

Grandstream Networks, Inc

步骤3 用戶C接聽電話,與用戶A建立通話。 步骤4 用戶A按TRANSFER 鍵,然後按需要轉移的呼叫對應的LINE鍵。 步骤5 通話被轉移至用戶C,用戶A退出通話。

# 結束通話

根據螢幕提示,按"結束"對應的軟按鍵結束通話。如果通話處於保留狀態,按 相應的 LINE 鍵恢複通話後再結束通話。

用戶還可以通過以下方法結束通話:

- 使用話筒模式通話,將話筒放回話機叉簧結束通話。
- 使用耳機模式通話,按 ① 鍵結束通話。
- 使用免持模式通話,按<sup>●●</sup>鍵結束通話。

# 三方會議

GXP140x 最多可以支援三方電話會議。

### 開始會議

步骤1 會議發起者使用一條線路與參與者A建立通話連接。

- 步骤2 按另一路LINE鍵,與參與者B建立通話連接,此時參與者A的通話被保留。
- 步骤3 按 CONF 鍵發起會議。
- 步骤4 按LINE鍵將相應的線路加入會議。

http://www.gx-phone.com

Grandstream Networks, Inc

#### 說明

電話會議開始後,會議發起者不能中途退出會議。用戶可以開啟靜音以避免在會 議中發言。

### 取消會議

 $\bigcirc$ 

按 CONF 后,如果用户决定不添加任何参与者进入会议,则再次按 CONF,就恢复 到正常通话状态了。

#### 結束會議

- 會議發起者按 HOLD 鍵結束會議,發起者與參與者之間的通話轉為呼叫 保留。按 LINE 鍵可以與相應的參與者進行單獨通話。
- 會議發起者結束通話,則會議中的各方均斷開通話連接。結束通話的詳細信息請參見結束通話。

### 高級應用

### 語音郵箱

LINE 鍵顯示紅燈閃爍, 表示有未收聽的語音信息。用戶可以撥打語音郵箱號碼, 根據 IVR 提示收聽語音信息。

### 共享呼叫线路(SCA)

GXP140x 支援共享呼叫線路功能。共享呼叫線路是指 SCA 組裡的所有成員可以 共享線路及顯示監視線路呼叫狀態(空閒、通話中、保留等)。當 SCA 組裡的 成員有來電呼叫時,所有成員的話機都將振鈴並均可接聽電話。

SCA 組裡的所有成員都可以監視線路當前的呼叫狀態,不管是來電還是去電。但 當組裡成員在通話過程時,組裡的其他成員無法再進行另外一個呼叫,除非當前 通話被掛斷或處於保留狀態。

在通話的過程中,有兩種方式的保留狀態: "公開保留"和 "私有保留"。

 當組裡的一個成員將當前通話置於"公開保留"狀態時,組裡其他成員 將看到線路鍵上閃爍紅燈,這時任何一個成員都可以通過按下相應的線 路鍵來恢複被保留的通話。

http://www.gx-phone.com Grandstream Networks, Inc 16

當組裡的一個成員將通話置於"私有保留"狀態時,只有保留者本人可以恢複通話。

要啟用"共享線路功能",用戶需要先在 WEB 配置頁面進行相應的配置。在"基本配置"頁面打開相應帳號的共享線路功能。

### 呼叫特性

GXP140x 支援一般的和特殊的呼叫特性,如匿名呼叫、呼叫轉移等。呼叫特性的啟用方法如下表所示:

| 特性代碼 | 功能            | 說明                                              |
|------|---------------|-------------------------------------------------|
| *30  | 啟用匿名撥<br>號    | 呼叫以匿名的模式發送,被叫方話機無法顯<br>示主叫號碼。                   |
|      |               | 操作方法:舉機後鍵入 "*30" ,聽到撥號音<br>後掛機。                 |
| *31  | 取消匿名撥<br>號    | 操作方法:舉機後鍵入 "*31", 聽到撥號音<br>後掛機。                 |
| *50  | 取消呼叫等<br>待    | 該號碼處於通話狀態時,後續呼入電話直接<br>聽到忙音,不會進入呼叫等待。           |
|      |               | 操作方法:舉機後鍵入 "*50",聽到撥號音<br>後掛機。                  |
| *51  | 啟用呼叫等<br>待    | 操作方法:舉機後鍵入"*51",聽到撥號音<br>後掛機。                   |
| *67  | 一次性匿名<br>呼叫   | 啟用後第一個呼叫為匿名呼叫。<br>操作方法:舉機後鍵入"*67",聽到撥號音<br>後掛機。 |
| *82  | 一次性顯示         | 啟用後第一個呼叫發送主叫號碼。                                 |
|      | 號碼            | 操作方法:舉機後鍵入 "*82", 聽到撥號音<br>後掛機。                 |
| *70  | 一次性取消<br>呼叫等待 | 啟用後第一個需要進入等待的呼叫不進入呼<br>叫等待。                     |
|      |               | 操作方法:舉機後鍵入 "*70" ,聽到撥號音<br>後掛機。                 |

http://www.gx-phone.com

Grandstream Networks, Inc

| *71 | 一次性啟用<br>呼叫等待 | 啟用後第一個需要進入等待的呼叫可以進入<br>呼叫等待。                                                                     |
|-----|---------------|--------------------------------------------------------------------------------------------------|
|     |               | 操作方法:舉機後鍵入 "*71", 聽到撥號音<br>後掛機。                                                                  |
| *72 | 無條件呼叫<br>轉移   | 此功能設定後,所有呼叫將全部被轉移到用<br>戶預先設定的另一號碼,您的電話不再振鈴。<br>操作方法:舉機後鍵入 "*72",聽到撥號音<br>後輸入想轉移到的號碼。             |
| *73 | 取消無條件<br>呼叫轉移 | 操作方法:舉機後鍵入 "*73", 聽到撥號音<br>後掛機。                                                                  |
| *90 | 遇忙轉移          | 此功能設定後,當您正在通話時,所有其它<br>來電均將被轉移至預先設定的另一號碼,您<br>的電話將不振鈴。<br>操作方法:舉機後鍵入 "*90",聽到撥號音<br>後,輸入想轉移到的號碼。 |
| *91 | 取消遇忙轉<br>移    | 操作方法:舉機後鍵入 "*91", 聽到撥號音<br>後掛機。                                                                  |
| *92 | 無應答轉移         | 此功能一經設定,當無人接聽時,來電被轉<br>移至預先設定的另一號碼。<br>操作方法:舉機後鍵入 "*92",聽到撥號音<br>後輸入想轉移到的號碼。                     |
| *93 | 取消無應答<br>轉移   | 操作方法:舉機後鍵入 "*93",聽到撥號音<br>後掛機。                                                                   |

(請注意是否和自有的 SIP 主機的特徵碼有重覆,或可以不啟用)

http://www.gx-phone.com

Grandstream Networks, Inc

# 設置 GXP140x

通常情況下,管理員已經對話機進行了統一設置,用戶開機後就可以直接使用話機。用戶也可以修改某些基本設置參數,使話機更加個性化。

# 通過話機界面設置

用戶可以按 通入主選單,使用方向鍵 選擇配置項,按 確認選擇,

按<sup>2</sup>键返回上一級選單。用戶還可以根據螢幕顯示的選項按相應的軟功能按鍵, 做刪除輸入或其他操作。

有來電時話機自動退出選單。用戶舉機或者停留 20 秒未做選擇時,話機也將退 出選單。

選單選項如下表所示:

| 編號 | 設定項      |
|----|----------|
| 1  | 呼叫記錄     |
| 2  | 狀態       |
| 3  | 電話簿      |
| 4  | LDAP 號碼簿 |
| 5  | 即時訊息     |
| 6  | 直接 IP 撥打 |
| 7  | 個性化設定    |
| 8  | 配置       |
| 9  | 出廠功能     |
| 10 | 重啟       |
| 11 | 退出       |

http://www.gx-phone.com

Grandstream Networks, Inc

#### 管理電話簿

### 手動添加新條目

- 步骤1 按 键進入主選單。
- 步骤2 按 建選擇電話簿,按 鍵確認選擇。
- 步骤3 按 建選擇新條目,按 鍵確認選擇。
- 步骤4 輸入名、姓、號碼、帳號等信息,根據螢幕提示按 "確定" 鍵確認輸入。

#### 說明

話機不支援直接中文輸入(中文請使用 XML 電話簿), 姓名只能輸入字母或拼音。 話機鍵盤的每個數字鍵上都標有一個數字和三個字母, 輸入規則是:按一次輸入 數字, 快速按兩次輸入第一個字母, 快速按三次輸入第二個字母, 快速按四次輸 入第三個字母。

### 下載 XML 電話簿

使用此功能需要滿足以下條件:

- 系統管理員為話機設置了電話簿下載路徑。
- 電話簿服務器上存在可下載的電話簿文件。

下載 XML 電話簿的方法是:

### 設置顯示語言

步骤1 按●進入主選單頁面。 步骤2 按 → → 選擇 "個性化設置", 按 → 確認選擇。 http://www.gx-phone.com Grandstream Networks, Inc

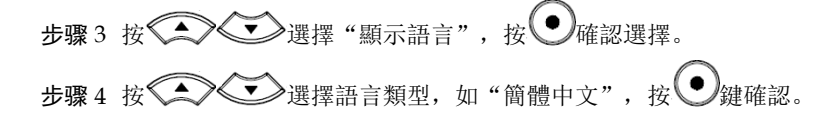

### 設置個性化鈴聲

GXP140x 支援一組默認鈴聲和三組自定義鈴聲,其中自定義鈴聲由系統管理人員統一加載,終端用戶沒有修改自定義鈴聲的權限。

在選擇鈴聲的過程中,話機會自動播放被選中的鈴聲,便於用戶試聽。

重啟

# 通過 WEB 頁面設置

### 訪問 WEB 頁面

### 查看 IP

用戶需要通過話機的 IP 地址訪問 WEB 頁面。查看話機 IP 的方法是:在話機空 閒狀態下,按"切換"選項對應的軟按鍵,將螢幕顯示切換到 IP 地址,如下圖 所示。

http://www.gx-phone.com Grandstream Networks, Inc 21

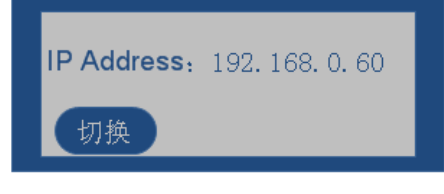

### 訪問步驟

- 步骤1 將PC機與話機連接到同一LAN中。可以將話機和PC接入同一個網路 設備路由器,或者將PC直接連接在話機的PC接口。
- **步骤 2** 打開網頁瀏覽器,在地址欄中輸入話機IP地址,例如: http://192.168.0.60。
- 步骤3 按Enter鍵 在彈出的提示框中輸入用戶密碼。默認用戶密碼為:admin

| Gendstream | Executive       | GXP1400<br>IP Phone<br>设备配置 |
|------------|-----------------|-----------------------------|
|            | 第9<br>111<br>王子 |                             |

步骤4 單擊登錄,進入WEB頁面。

### WEB 頁面說明

GXP140x 的 WEB 頁面包括**狀態、設置、帳戶**三個部分。其中設置頁面又分為**基本設置**和**高級設置**。終端用戶的權限較低,僅能對**狀態和基本設置**兩個頁面進行 操作。

http://www.gx-phone.com Grandstream Networks, Inc 22

### 狀態頁面

狀態頁面顯示話機的帳號信息、網路信息、版本信息和 MAC 地址。用戶可以在 WEB 界面的選單欄中單擊狀態,進入狀態頁面,如下圖所示。

| Que de la com           |                   |    | GXP1400 Exe | ecutive IP Phone<br>设备配置        |
|-------------------------|-------------------|----|-------------|---------------------------------|
|                         | 状态 设置             | 帐户 |             |                                 |
| 状态                      |                   |    |             | 软件版本: 1.0.1.26                  |
|                         |                   |    |             |                                 |
| MAC地址:<br>IP地址:         | 00:0B:82:2D:C0:7E |    |             |                                 |
| 产品模型:                   | GXP1400           |    |             |                                 |
| 零件号码:                   | 9620002411A       |    |             |                                 |
| 软件版本:                   |                   |    |             |                                 |
| boot:                   | 1.0.1.18          |    |             |                                 |
| core:                   | 1.0.1.20          |    |             |                                 |
| base:                   | 1.0.1.21          |    |             |                                 |
| prog:                   | 1.0.1.26          |    |             |                                 |
| aux:                    | unknown           |    |             |                                 |
| dsp:                    | 0.49              |    |             |                                 |
| 系统运行时间:<br>系统时间:        |                   |    |             |                                 |
| 注册状态:                   |                   |    |             |                                 |
| 帐号1                     | 己庄册               |    |             |                                 |
| PPPoE <mark>连接</mark> : | Disabled          |    |             |                                 |
|                         | Unknown NAT       |    |             |                                 |
|                         |                   |    | 版权所有        | 2010 Grandstream Networks, Inc. |

#### 表1-1 狀態頁面說明

| 參數名稱   | 說明                             |
|--------|--------------------------------|
| MAC 位址 | 設備的 ID, 十六進制格式。每台話機的 MAC 位址唯一。 |
| IP位址   | 話機的 IP 位址。                     |
| 產品模型   | 顯示產品型號訊息。                      |
| 零件號碼   | 產品零件號碼。                        |

http://www.gx-phone.com

Grandstream Networks, Inc

| 軟體版本     | • 用戶可以根據軟體版本判斷軟體升級是否成功。 |
|----------|-------------------------|
|          | • prog:軟體發布號碼,識別軟體版本    |
|          | ● boot:啟動代碼版本號          |
|          | ● core∶core 版本號         |
|          | ● base:base 版本號         |
|          | • aux : aux 版本號         |
|          | • dsp:dsp 版本號           |
| 系統營運時間   | 從上一次啟動到目前的系統營運時長。       |
| 系統時間     | 電話目前的系統時間。              |
| 註冊狀態     | 顯示帳戶是否已經註冊到 SIP 伺服器上。   |
| PPPoE 連接 | 顯示 PPPoE 連接是否已經使用。      |

### 基本設置頁面

基本設置頁面用於設置話機的基本特性,包括 IP 信息、用戶密碼設置、時間和 日期設置等。用戶可以在 WEB 界面的選單欄中選擇**設置 > 基本設置**,進入基 本設置頁面,如下圖所示。

http://www.gx-phone.com

Grandstream Networks, Inc

GXP140x 用戶手冊

| 0                          | GXP14                                          | 100 Executive IP Ph |
|----------------------------|------------------------------------------------|---------------------|
| Tandstream                 | 状态 设置 帐户                                       | ~ ~                 |
| 基本设置   高级设置                |                                                | 軟件版本: 1.0.1.2       |
| 基本设置                       |                                                | IPM:M:              |
| 终端用户密码:                    |                                                | 1.00/09/38/30/09+   |
|                            | (出于安全考虑不显示密码)                                  | (0-8,0为关闭,8为最死)     |
| IP掩址:                      | OHCP                                           |                     |
| 主机名<br>(Option 12):        |                                                |                     |
| 城名                         |                                                |                     |
| (Option 15):               |                                                |                     |
| ) 家(突)(145<br>(Option 60)) | Grandstream GXP1400                            |                     |
| PPPoFile-B 名:              | O PPPOE                                        |                     |
| PPPoF應码:                   |                                                |                     |
| PPPoE服务名称:                 |                                                |                     |
|                            | ○ 静态12配置:                                      |                     |
| IP地址:                      | 192 . 168 . 0 . 160                            |                     |
| 子阿捷码:                      | 255 . 255 . 0 . 0                              |                     |
| <b>阿关</b> :                |                                                |                     |
| DNS服务跟一:                   |                                                |                     |
| DNS服务器-                    |                                                |                     |
| 2010 DU CIEL 46, 198-      |                                                |                     |
| E 12 011 3 80 39 68-       |                                                |                     |
| 时区:                        | GMT-05:00 (东部时间)                               | -                   |
|                            | ■ 启动DHCP Option 2时区设置:                         |                     |
| 自定义时区:                     | MTZ+6MDT+5,M4.1.0,M11.                         |                     |
| 城市代码:                      | CHGD0120                                       |                     |
| 更新频率:                      | 5 (分钟, 在1-360之间, 缺省是5)                         |                     |
| 温度单位:                      | ○ 歩氏 ○ 畳氏                                      |                     |
| LCD青光亮度:                   | (0-8,0为关闭,6为最充)                                |                     |
| 活动的                        | 8                                              |                     |
| 空间的                        | 2                                              |                     |
| LCD对比皮                     | 10 (0-20)                                      |                     |
| 时间显示模式:                    | ○ 12小时 ◎ 24小时                                  |                     |
| 关闭来电DTMF显示:                | ©否 C是                                          |                     |
| 关闭未提来电言光:<br>HEADSET按键模式:  | <ul> <li>●香 し是</li> <li>●新山道士 〇百姓道士</li> </ul> |                     |
| 耳机端口类型:                    | O 2.5 Ext O RJ22                               |                     |
| 耳親TX 增益(dB):               | 0 dB                                           |                     |
| 耳机RX 增益(dB):               | © d₿                                           |                     |
|                            | 更新 取約 素白                                       |                     |
|                            |                                                |                     |

### 表1-2 基本設置頁面說明

| 參數名稱   | 說明                     |          |     |
|--------|------------------------|----------|-----|
| 終端用戶密碼 | 終端用戶進入網頁配置頁面的密碼。<br>小寫 | 25 字符以内, | 區分大 |

http://www.gx-phone.com Grandstream Networks, Inc 25

| 參數名稱      | 說明                                                                       |
|-----------|--------------------------------------------------------------------------|
| IP位址      | GXP140x 有三種設定形式:                                                         |
|           | DHCP:GXP140x 自動從 LAN 的首個 DHCP 伺服器獲取 IP<br>位址,DHCP 選擇被 NAT 路由保留。          |
|           | PPPOE:設定 PPPOE 帳號(帳號名、密碼和名稱)。                                            |
|           | 靜態 IP 配置:設定項包括 IP 位址、子網遮罩、通訊閘、DNS 伺服器 1 和 2 以及首選 DNS 伺服器。                |
|           | 用戶根據需求選擇設定其中一種形式即可。                                                      |
| 802.1x 模式 | ● 啟用和禁用 802.1x 模式。選擇了 EAP-MD5 模式後, 用戶<br>需輸入以下的驗証訊息:                     |
|           | • 802.1x 身分                                                              |
|           | ● MD5 密碼(出於安全考慮密碼將不會顯示)                                                  |
| 線路按鍵      | 設定話機上的 LINE 鍵所對應的帳號及帳號開啟共享線路<br>(SCA)功能。                                 |
| 時區        | 設定話機所在的時區。                                                               |
| 自定義時區     | 營運用戶設定自定義時區,語法遵循預設設定。                                                    |
| 天氣狀況      | • 設定顯示在螢幕上的城市天氣狀況:                                                       |
|           | <ul> <li>開啟天氣狀況更新。如果選擇開啟,按下螢幕左下方"切換"鍵切換螢幕顯示。</li> </ul>                  |
|           | •城市代碼:輸入所在城市的天氣預報城市代碼。                                                   |
|           | ● 說明                                                                     |
|           | <ul> <li>城市代碼請參考附錄中的天氣預報城市代碼表。如果找不<br/>到您需要設定的城市,請上網搜索相關城市代碼。</li> </ul> |
|           | <ul> <li>更新頻率:更新時間間隔(預設為5分鐘)</li> </ul>                                  |
|           | ● 溫度單位:選擇溫度的單位:自動、攝氏或者華氏                                                 |
| LCD 背光亮度  | 開啟和關閉 LCD 背光,設定在活動或空 時的亮度數值。                                             |
| LCD 對比度   | 設定 LCD 的對比度數值。                                                           |
| 時間顯示模式    | 12/24 小時顯示格式。                                                            |

Grandstream Networks, Inc

設置 GXP140x

| 參數名稱             | 說明                                                                                                    |
|------------------|----------------------------------------------------------------------------------------------------|
| 關閉來電<br>DTMF 顯示  | 否:在通話過程中不屏蔽按鍵輸入。<br>是:在通話過程中屏蔽按鍵輸入。                                                                              |
|                  | 預設值為否。                                                                                                    |
| 關閉未接來電<br>背光     | 否:話機有未接來電時,顯示幕背光常亮。<br>是:話機有未接來電時,顯示幕背光不會常亮。<br>預設值為否。                                                           |
| HEADSET 按鍵<br>模式 | <ul> <li>預設模式:當使用耳機時,用於接聽/掛斷電話</li> <li>耳機模式:用於切換使用耳機/揚聲器免持模式</li> </ul>                                         |
| 耳機端口類型           | <ul> <li>• 選擇需要修改增益的耳機端口。</li> <li>• 2.5mm:耳機增益設定對 2.5mm 耳機端口生效。</li> <li>• RJ22:耳機增益設定對 RJ22 耳機端口生效。</li> </ul> |
| 耳機 TX 增益<br>(dB) | 透過+/-6dB 來修改被選的耳機的(2.5mm 或 RJ22) TX 增益;預設為 0dB                                                                   |
| 耳機 RX 增益<br>(dB) | 透過+/-6dB 來修改被選的耳機的(2.5mm 或 RJ22)RX 增益;預設為 0dB                                                                    |

http://www.gx-phone.com

Grandstream Networks, Inc

### 高級設置

表 13:基本設置項

| 管理員密碼                                  | 管理員登陸時使用的密碼, 預設為:admin。只有管理員可以進入進階設<br>定和帳號 設定頁面,為了安全起見,密碼輸入欄顯示為空白。密碼長度<br>在 25 位元組內                                                           |
|----------------------------------------|----------------------------------------------------------------------------------------------------|
| 第三層 QoS                                | 設定第三層 QoS 參數,用於 IP Precedence 或 Diff-Serv or MPLS 的數<br>值:預設值為 48                                                                              |
| 第二層 QoS                                | 控制第二層 VLAN tag 和 802.1p 優先值;預設設定為空                                                                                                    |
| 本地 RTP 端口                              | 此參數規定本地 RTP-RTCP 監聽端口和發送,這是頻道 0 的初始 RTP<br>端口。設定後,頻道 0 將對 RTP 使用此端口值,對它的 RTCP 使用<br>此端口值+1;頻道 1 將對 RTP 使用端口值+2,對他的 RTCP 使用此端<br>口值+3;預設是為 5004 |
| 使用隨機端口                                 | 當設定為 "是"時, 本地 SIP 和 RTP 端口將隨機產生. 通常多個 GXP<br>話機在同一個 NAT 下面時必需開啟此功能, 預設為"否"                                                                     |
| 心跳間隔                                   | 此參數指定 GXP 話機為了使 NAT 上的穿透保留打開而向 SIP 伺服<br>器發送空 UDP 包的頻率                                                                                         |
| 使用 NAT IP                              | SIP/SDP 訊息使用 NAT IP 位址;預設為空                                                                                                    |
| STUN 伺服器                               | STUN 伺服器的 IP 位址或域名。用於透過 STUN 伺服器進行 NAT<br>穿透                                                                                                   |
| 固件升級和服務<br>提供                          | 選擇相應的固件升級方式和策略:<br>• 總是檢測新版本<br>• 只有當版本的前/後碼發生改變時才去檢測新版本<br>• 總跳過版本檢測                                                                          |
| XML 配置檔案密<br>碼<br>HTTP/HTTPS 用<br>戶名 稱 | 此密碼用於話機對己加密的 XML 配置檔案解密時使用<br>用於連接登陸 HTTP/HTTPS 伺服器時的用戶名                                                                                       |

http://www.gx-phone.com

Grandstream Networks, Inc

| HTTP/HTTPS 密碼                              | 用於連接登陸 HTTP/HTTPS 伺服器時的密碼                                                                 |
|--------------------------------------------|-------------------------------------------------------------------------------------------|
| 升級模式                                       | 制定固件升級的模式:透過 TFTP, HTTP 或者 HTTPS 伺服器                                                      |
| 固件伺服器路徑                                    | 固件升級下載指向的伺服器的 IP 位址或域名及伺服器檔案夾路徑,可與配置伺服器 位址不同                                              |
| 配置伺服器路徑                                    | 配置檔案下載指向的伺服器的 IP 位址或域名及伺服器檔案夾路徑                                                           |
| 固件檔案前碼/後碼                                  | GXP1400 只請求相應的前碼/後碼及加密模式的固件檔案 此設定項<br>主要用於 ITSP. 其它用戶不建議使用請保留空白                           |
| 配置檔案前碼/後碼                                  | GXP1400 只請求相應的前碼/後碼及加密模式的配置檔案 此設定項<br>主要用於 ITSP. 其它用戶不建議使用請保留空白                           |
| 啟動 DHCP Option 43<br>和 Option 66 伺服器設<br>定 | 預設啟用,這允許設備自動得到配置                                                                          |
| 自動升級                                       | 此功能主要用於 ITSP. 其它用戶可忽略此設定項; 用於設定自動升<br>級的策略                                                |
| 認証配置檔案                                     | 預設為"否",如果啟用該功能將在升級配置檔案前對檔案進行認<br>証,建議採用默 認設定                                              |
| TR-069 相關配置項                               | 對 TR-069 相關的訊息進行配置                                                                        |
| 電話簿下載配置項                                   | 設定是否使用透過 HTTP 或 TFTP 下載 XML 電話本; 規定<br>XML 伺服器路徑和下載間隔;當用戶下載 XML,是否刪除手工輸<br>入或是編輯的條目都不會被刪除 |
| LDAP 號碼簿                                   | LDAP 腳本伺服器的 IP 位址或域名                                                                      |
| XML 屏保下載                                   | 使用透過 TFTP 或 HTTP 下載 XML 螢幕保護; 規定 XML 伺服<br>器路徑                                            |
| XML 應用                                     | 為 XML 其它應用下載輸入伺服器路徑; 主要用於軟按鍵標籤                                                            |
| 舉機自動撥號                                     | 可設定一個用戶 ID 或分機號碼,舉機時自動呼叫該號碼                                                               |
| Syslog 伺服器                                 | Syslog 伺服器的 IP 位址或 URL                                                                    |

Grandstream Networks, Inc

| Syslog 級別 | 選擇 Syslog 報告日誌等級; 預設為 NONE, 等級:                                                                                      |
|-----------|----------------------------------------------------------------------------------------------------|
|           | DEBUG, INFO, WARNING, ERROR; Syslog 在以下情況被發送                                                                         |
|           | 產品型號/版本啟動(INFO)                                                                                                    |
|           | NAI 相關訊念 (INFO)                                                                                                    |
|           | 發达或接收 SIP 訊忌(DEBUG)                                                                                                  |
|           | SIP                                                                                                    |
|           | -·吁入和吁出(INFO)                                                                                                    |
|           | 註冊                                                                                                    |
|           | 協商編碼(INFO)                                                                                                    |
|           | 乙太網連接(INFO)                                                                                                    |
|           | SLIC chip exception (WARNING/ERROR)                                                                                  |
|           | 特殊記憶(ERROR)                                                                                                    |
|           | Syslog 使用用戶設備;除了標準的 Syslog 有效荷載外,他還包含以下<br>部分:                                                                       |
|           | GS_LOG: [device MAC address][error code]錯誤訊息;例如: May 19 02:40:38                                                     |
|           | 192.168.1.14 GS_LOG:[00:0b:82:00:a1:be][000]. Ethernet link is up                                                    |
| NTP 伺服器   | 設定 NTP 伺服器的 IP 位址或 URI, 用於同步時間                                                                                       |
| SSL 認証    | 設定 SSL 認証需要訪問的網站訊息                                                                                                   |
| SSL 私鑰    | 設定 SSL 認証時使用的私鑰                                                                                                    |
| SSL 私鑰密碼  | 設定 SSL 認証時使用的私鑰密碼                                                                                                    |
| 個性化鈴音     | 呼叫者 ID 必須己設定。為特定的呼叫 ID 選擇三個個性鈴聲中的一個, GXP 接到特 定的 ID 來電時會播放選定的鈴聲. 對於其他來電, GXP 會使用系統鈴聲。如果沒 有設定特定的 ID, 所有來電都會使用<br>選定的鈴聲 |
| 系統鈴音      | 預設為北美標準;可在本地電信標準的基礎上調整系統鈴聲的頻率和<br>音調                                                                                 |

Grandstream Networks, Inc

| 呼叫音調                            | 用戶可以根據本地電信的參數來設定各種音調(如撥號音、忙音等)<br>的頻率;預設的為北美標準。音頻應用已知的值設定,避免不和諧的<br>高音調聲音。句法:f1=val,f2=val[,c=on1/off1[-on2/off2[-on3/off3]]];<br>(頻率單位為赫茲,韻律斷續10ms);ON為振鈴,OFF為無聲,<br>為了設定一個持續的鈴音,OFF應設定為<br>0;支援三種音調                |
|---------------------------------|----------------------------------------------------------------------------------------------------|
| 禁止呼叫等待                          | 預設為"否";如果設定為"是",呼叫等待功能將被禁止                                                                                                    |
| 禁止呼叫等待鈴音                        | 預設為"否";如果設定為"是",呼叫等待鈴音功能將被禁止                                                                                                    |
| 禁止直接 IP 撥打                      | 預設為"否";如果設定為"是",直接 IP 撥打功能將被禁止                                                                                                    |
| 使用快速 IP 撥打                      | 同一 LAN/VPN 段下的 IP 位址,可只撥打位址的最後八位位元組;<br>在進階設定頁面有選項"使用快速 IP 撥打模式",預設為"否";<br>如果設定為 "是",撥打#XXX (X 為 0-9 XXX<=255)將撥打至<br>aaa.bbb.ccc.XXX; aaa.bbb.ccc 為忽略子網模的本地 IP 位址;<br>#XX 或#X 同樣有效,首位添加 0 也可以;細節參見"快速 IP 撥打<br>模式" |
| 禁止會議                            | 預設為"否";如果設定為"是",會議功能將被禁止                                                                                                    |
| 禁止轉移                            | 預設為"否";如果設定為"是",轉移功能將被禁止                                                                                                    |
| 透過 Menu 選單配<br>置                | <ul> <li>設置通過話機螢幕選單進行相應配置的策略:</li> <li>不限製</li> <li>僅基本配置</li> <li>控制模式(將不允許通過螢幕選單配置)</li> </ul>                                                                                                    |
| 啟動星號鍵鍵盤上<br><u>鎖</u><br>上鎖/解鎖密碼 | 同時按下(*)星號鍵和(#)號鍵直到螢幕出現鎖鍵盤圖片,此時將<br>無法透過鍵盤 操作在解鎖之前,同時按下(*)星號鍵和(#)號鍵解<br>解鎖鍵盤時輸入的密碼,密碼為空時,直接按下確認鍵解鎖                                                                                                    |
| 顯示語言                            | 設定網頁界面和話機螢幕界面顯示的語言類型;自動模式下話機將透                                                                                                    |

Grandstream Networks, Inc

### 帳戶配置頁面

GXP1400 具有兩條線路,每條線路可單獨配置註冊帳號,兩個帳戶的配置項目 相同,具體的配置項目見下表

表 14:帳戶配置頁面

| 使用帳號       | 選擇是否使用該帳號,未使用帳號下的所有配置訊息無效。首選帳號<br>(帳號 1)默 認使用,其他帳號預設未使用                                               |
|------------|----------------------------------------------------------------------------------------------------|
| 帳號名        | 顯示在顯示幕上用以識別的帳號名稱                                                                                      |
| SIP 伺服器    | SIP 伺服器的 IP 位址或 Voip 服務提供商的域名                                                                         |
| 次要 SIP 伺服器 | 配置備份的 SIP 伺服器的 IP 位址或 Voip 服務提供商的域名, 主伺服器失效時啟用                                                        |
| 呼出代理伺服器    | 呼出代理伺服器、通訊開或會話邊界控制單元的 IP 位址或域名,不同網路環境下使用防火牆或 NAT 穿透;如果系統發現均衡 NAT,<br>STUN 不工作,只有呼出代理服務能給均衡 NAT 提供解決   |
| SIP 用戶 ID  | SIP 伺服器或 Voip 服務供應商提供的使用者帳號訊息; 實際的電話<br>號碼或形式                                                         |
| 認証 ID      | SIP 服務用戶的認証 ID, 與 SIP 用戶 ID 可以相同或不同                                                                   |
| 認証密碼       | SIP 服務使用者的帳號密碼, GXP 註冊到 SIP 伺服器時使用                                                                    |
| 名稱         | SIP 服務用戶呼叫時顯示的 ID 名稱                                                                                  |
| DNS 模式     | 預設的 DNS 模式設定為: A Record, 可選擇 SRV 或者<br>NATPTR/SRV 模式, 同 時可選擇使用下面項目中配置的 IP, 直接透<br>過配置的 IP 位址發送 SIP 消息 |
| TEL URI    | 選擇 TEL URI 的消息模式,如選擇 "User=Phone" 模式, SIP 請求 的 "FROM" 頭域會增加 "user=phone" 訊息                           |
| SIP 註冊     | 設定是否向伺服器發送註冊訊息;預設設定為"是"                                                                               |
| 重啟時註銷註冊    | 如果設定為"是", SIP 用戶的註冊訊息在重新啟動後會發送消息進<br>行清除                                                              |

http://www.gx-phone.com

Grandstream Networks, Inc

設置 GXP140x

| 註冊期限                   | 用戶可以設定 GXP 話機更新註冊訊息的時間頻率,最大的間隔可以是 65535 分鐘                                |
|------------------------|---------------------------------------------------------------------------|
| 本地 SIP 端<br>口          | 設定監聽和發送的本地 SIP 端口, 帳號 1<br>的預設值是 5060, 帳號 2, 3, 4 分別是<br>5062, 5064, 5066 |
| SIP 註冊失<br>敗重試等待<br>時間 | 如果註冊失敗將按設定的間隔時間重新發<br>送註冊訊息;預設為 20 秒                                      |
| SIP T1 超時              | RFC 3261 規定的 SIP T1 Timer, 預設為 1<br>秒                                     |
| SIP T2 時間<br>間隔        | RFC 3261 規定的 SIP T2 Timer;預設為<br>0.5 秒                                    |
| SIP 傳輸模<br>式           | SIP 傳輸模式可選 UDP 或 TCP; 預設為<br>UDP                                          |
| 檢查域名證<br>書             | 選擇是否進行 SSL 證書認証                                                           |
| 從路由移除<br>OBP           | 選擇是否從路由訊息中移除 OBP 訊息,<br>用於 NAT 穿透                                         |
| 驗証入局<br>SIP 消息         | 選擇是否驗証入局 SIP 消息                                                           |
| 開啟 SIP<br>Instance ID  | 選擇是否開啟 SIP Instance ID                                                    |
| NAT 穿透<br>(STUN)       | 選擇相應的 NAT 穿透機製。有 STUN、<br>UPNP、VPN 等模式,也可設定自動檢測                           |
| 訂閱 MWI                 | 如果設定為"是",訊息等待指示的認定<br>會定期發送                                               |
| PUBLISH 線<br>上狀態       | 使用線上監視功能,是否向伺服器提交狀<br>態消息                                                 |
| Proxy-Require          | SIP 延展部分通知 SIP 伺服器裝置在<br>NAT/防火牆後                                         |
| 語音郵箱用<br>戶 ID          | 設定後,用戶可以透過按 MSG 郵箱鍵進<br>入郵箱,ID 通常是 VM 入口代碼                                |

http://www.gx-phone.com

Grandstream Networks, Inc

GXP140x 用戶手冊

設置 GXP140x

| 發送 DTMF | 設定發送 DTMF 的機製 三種支援模式:<br>in audio—DTMF 合成為聲音信號(低速率<br>編碼不可),透過 RTP(RFC2833)和透<br>過 SIP INFO |
|---------|---------------------------------------------------------------------------------------------|
| DTMF 有效 | 設定 RFC2833 裡規定的 DTMF 有效載荷舞                                                                  |
| 載荷類型    | 型,預設為:101                                                                                   |
| 即撥即發送   | 代理支援 484 回應時可以使用                                                                            |
| 撥號規則前   | 設定每個撥打號碼的前碼,每一個撥打的                                                                          |
| 碼       | 號碼都會添加這個前碼                                                                                  |

http://www.gx-phone.com

Grandstream Networks, Inc

Grandstream Networks, Inc

7

| 延遲呼叫等<br><u>待時間</u>   | 呼叫發送或進入語音郵箱前的等待時間;預設為 20 秒                                                                                                    |  |
|-----------------------|----------------------------------------------------------------------------------------------------|--|
| 使用呼叫功<br>能            | 如果設定為"是",本地將支援表 9 中定義的呼叫特徵代碼功能,如呼叫轉<br>移、呼 叫等待快捷設定項等                                                                              |  |
| 呼叫日誌                  | 用戶可以選擇禁止呼叫日誌以及呼叫日誌儲存的類型                                                                                                    |  |
| Session<br>Expiration | SIP 會話計時部分透過 SIP 請求(更新或再邀請)能使 SIP 會話週期性地<br>刷新。一 旦會話間隔期滿,如果沒有經過更新或再邀請訊息的刷新,會話將<br>終止.會話終止期是會話到時的時間,倘若預先沒有成功的會話刷新執行;<br>預設值為 180 秒 |  |
|                       |                                                                                                    |  |
| ∕lin-SE               | 會話過期時間的最小值(秒);預設為 90 秒                                                                                                    |  |
| 主叫請求 Tin              | ner 設定為"是",當呼出時電話會使用會話計時(如果遠程一方支援會話計時)                                                                                            |  |
| 波叫請求 Tin              | ner 若設定為"是",接到帶有計時要求的打入電話,使用會話計時                                                                                                  |  |
| 海製 Timer              | 若設定為"是",即使遠程一方不支援會話計時電話也會啟動計時                                                                                                    |  |
| JAC 指定更新              | 新 作為主叫, 選擇 UAC 用電話作為更新, 或 UAC 使用被叫或代理伺服器<br>作為更新                                                                                  |  |
| JAS 指定更新              | 新 作為被叫, 選擇 UAC 使用主叫或代理伺服器作為更新, 或 UAC 用電話<br>作為更新                                                                                  |  |
| 崔製 INVITE             | 會話計時可以透過 INVITE 或 UPDATE 模式更新; 選擇 "是" 使用<br>INVITE 模式更 新會話計時                                                                      |  |
| 吏用 100rel             | PRACK 方法能附應 SIP 臨時回應(1xx 系列),要求支援 PSTN 網路                                                                                         |  |
| 長號鈴音                  | 四種特別鈴音:                                                                                                    |  |
|                       | 一個系統鈴音:選擇後,所有的呼叫響鈴為系統鈴音;                                                                                                    |  |
|                       | 三個客戶鈴音:來自指定帳號的呼叫將播放相應的鈴音                                                                                                    |  |
| 冷聲超時                  | 指定鈴聲播放時長. 預設為: 60 秒                                                                                                    |  |
| 倉線超時                  | 共享線路時,線路可被其他成員使用的超時時間                                                                                                    |  |
| 發送匿名                  | 若設定為"是",出局邀請訊息的"FROM"為匿名,實際上鎖定了顯示<br>呼叫者 ID                                                                                       |  |

http://www.gx-phone.com

Grandstream Networks, Inc

| 拒絕匿名呼叫                           | 若設定為"是",對方的匿名呼叫將被拒絕                                                                                                    |
|----------------------------------|----------------------------------------------------------------------------------------------------|
| 自動接聽                             | 若設定為"是",GXP 將自動轉換為揚聲器接聽來電。設定了<br>Intercom/Paging 模 式,將根據伺服器的 SIP 訊息接聽                                                                                                    |
| 啟動透過<br>Call-Info 自動<br>接聽       | 如果 Call-Info 包含了 answer-after=0, 呼叫將被自動接聽(called paging 模式同樣)                                                                                                    |
| 轉移時<br>Refer-To 使用<br>目標 Contact | 若設定為"是"轉接電話時"refer to"頭域將使用轉移目標的包含訊息                                                                                                    |
| 會議發起者掛機<br>將通話 轉移                | 設定是否在多方會議時,會議發起者掛機之後將其他參加會議方的通話轉<br>接,即仍處於通話狀態                                                                                                    |
| 首選的語音編碼                          | GXP 支援多達 7 種不同的語音編碼類型,包括 G.711 (a/µ)<br>(PCMU/PCMA), GSM,G.723.1,G.729A/B,G.726-32,iLBC,G.722<br>(寬帶)在選項清單中設 置語音編碼,清單包含了相同的可選項,在"選<br>擇 1"下拉選單 中選擇適當的首選 語音編碼,同樣,"選擇 8"中選擇<br>最後的編碼 |
| SRTP 模式                          | 選擇相應的 SRTP 加密的開啟模式                                                                                                    |
| 對稱 RTP                           | 選擇是否啟用對稱 RTP                                                                                                    |
| 靜音抑制                             | 控制語音編碼 G.723 和 G.729 的靜音抑制/VAD 功能。如果設定為<br>"是",當靜音 被檢測到,沒有講話的時段會發送小部分數量的 VAD 包                                                                                                    |

Grandstream Networks, Inc

| 語音幀/TX      | 單個乙太網包發送的語音幀的數量(乙太網包的最大值為 1500 位元<br>組的基礎上建議 IS 限制;<br>設定時要知道請求包的時間(ptime)是設定此參數的結果,此參數與<br>上面提到的 編碼首選項清單或兩方協商的實際荷載類型相關。例如:<br>如果首選語音編碼為 G.723 且語音幀設定為 2,則 INVITE 請求的<br>SDP 訊息的 ptime 將是 60ms,因為 每一個 G.723 語音幀包含聲音<br>30ms; 同樣,如果設定為 2 且首選語音編碼為 G.729/G.711/G.726,<br>則 INVITE 請求的 SDP 訊息的 ptime 為 20ms 如果設定的語音幀<br>/TX 超過了允許的最大值, IP 電話將使用和儲存允許的最大值來 對<br>應首選語音編碼 PCM 最大值為 10(*10ms)幀 G.726 是 20(*10ms)<br>幀; G.723 是 32 (*30ms) 幀; G.729/G.728 分別是 64 (*10ms)和<br>64 (*2.5ms) 設定時請注意,更改這些參數時會改變動態 jitter<br>buffer.GXP 有專有的動態 jitter buffer 處理法則,jitter buffer 範圍是<br>20-200ms.<br>建議使用提供的預設值,如果您為普通用戶建議您不要調整參數,錯<br>誤的設定會影響聲音質量。請參看相應的 FAQ 或者設定文檔 |
|-------------|----------------------------------------------------------------------------------------------------|
| 發送號碼等待時間    | 等待一段時間之後沒有號碼輸入將該號碼呼出,預設值為 4 秒                                                                                                    |
| 使用#作為發送鍵    | 此參數設定允許用戶設定#鍵作為發送鍵。若設定為"是",按下#鍵<br>將直接呼叫, 相當於 Dial 鍵,若設定為"否", #鍵將當做字元串<br>來處理                                                                                                    |
| G723 速率     | 選擇 G723 的編譯速率,預設值為 6.3kbps                                                                                                    |
| iLBC 幀時長    | 預設值為 20 秒, Asterisk 類型的 PBX 需設定為 30 秒                                                                                                    |
| iLBC 有效負荷類型 | 預設值為 97, 有效值範圍 96-127                                                                                                    |
| 特殊模式        | 預設為標準;可根據運營商或者服務提供商的特殊需求選擇對應的模式                                                                                                    |

Grandstream Networks, Inc

#### 保存更改的設置

用戶對參數進行設置或修改後,請單擊配置頁面下方的**更新**按鈕或按 Enter 鍵保 存設置。網頁瀏覽器將彈出提示信息:

- 選擇繼續,則返回配置頁面。
- 選擇重啟,則重啟設備。

部分參數設置需要重啟設備才能生效,建議用戶修改配置後重啟設備。

### 重啟

單擊配置頁面下方的**重啟**按鈕,網頁瀏覽器會顯示確認重啟的信息頁面。等待 60秒設備啟動後,就可以重新登錄或者使用設備了。

http://www.gx-phone.com

Grandstream Networks, Inc

# 常見問題解答

### 為什麼我的話機是螢幕不會亮?

檢查話機是否已經通電。請確認話機與電源適配器正確連接。

### 為什麼我的話機聽不到撥號音?

請確認話機的各個部分是否已經正確的安裝和連接。話機的安裝方法請參見包裝 盒中附帶的《潮流網路 GXP140x 快速安裝手冊》。

#### 為什么我的話機來電時不振鈴?

檢查話機的音量設置是否被調節到最小值。請在話機掛機並空閒的狀態下,按 全 」 」 鍵調節振鈴音量。

### 如何查看話機 IP?

查看話機 IP 的方法請參見第1頁的空閒狀態時的螢幕顯。

#### 如何修改用戶密碼?

登錄話機 WEB 頁面,打開基本設置頁面,在參數 "終端用戶密碼"的文本框中 輸入新密碼,保存設置並重啟話機。詳細信息請參見第 21 頁的通過 WEB 頁面 設。

http://www.gx-phone.com

Grandstream Networks, Inc

# 附錄

| 名稱    | 規範                                                                                                    |
|-------|----------------------------------------------------------------------------------------------------|
| 協議/標準 | 支援 SIP RFC3261, TCP/IP/UDP, RTP/RTCP, HTTP/HTTPS,<br>ARP/RARP, ICMP, DNS (A record, SRV and NAPTR),<br>DHCP (client and server), PPPoE, TELNET, FTP, NTP,<br>STUN, SIMPLE, SIP over TLS, 802.1x, TR-069 |
| 網路界面  | 10/100mbps 乙太網路口,GXP1405 支援 PoE 供電                                                                                                    |
| 圖形顯示  | 128x40 像素圖形化 4 級灰度 LCD                                                                                                    |
| 功能按鍵  | 兩個雙色LCD按鍵支援一個SIP帳號下的兩條線路,3個XML<br>可編程軟按鍵;5個導航鍵;8個功能鍵包括保留、轉接、會<br>議、音量、耳機、靜音/免打擾、免持、發送/重撥。                                                                                                    |
| 語音編碼  | 支援 G.723.1, G.729A/B, G.711µ/a-law, G.726, G.722<br>(wide-band)和 iLBC 帶內和帶外 DTMF(in audio, RFC2833,<br>SIP INFO)                                                                                        |
| 電話功能  | 呼叫保留,靜音,三方會議,呼叫駐留,代接,<br>shared-call-appearance (SCA)/bridged-line-appearance (BLA),可<br>下載電話簿 (XML, LDAP,最多 500 項),呼叫等待,呼叫記<br>錄(最多 2000 條),XML 自定義螢幕,靈活的撥號規則,自定<br>義來電鈴聲等                             |
| 高清語音  | 支援話筒,免持和耳機高清晰語音通話                                                                                                    |
| 支架    | 支援,兩個角度可選                                                                                                    |
| 牆體安裝  | 支援                                                                                                    |
| QoS   | 支援第二層(802.1Q,802.1p)和第三層(ToS, DiffServ, MPLS)<br>QoS                                                                                                    |
| 安全性   | 普通用戶和管理員密碼, MD5 和 MD5-sess based 權限, AES 安全配置檔案, SRTP 和 TLS 通話加密, 802.1x 媒體訪問控制                                                                                                    |
| 多語言支援 | 支援繁體中文,繁體中文,英語,德語,義大利語,法語,西<br>班牙語,韓語,日語及其他等                                                                                                    |

http://www.gx-phone.com

Grandstream Networks, Inc

| 升級和部署         | 透過 TFTP/HTTP/HTTPS 模式升級固件,透過 TR-069 或者加密的 XML 配置檔案進行大規模部署                                            |  |  |  |  |
|---------------|----------------------------------------------------------------------------------------------------|--|--|--|--|
| 電源和綠色<br>節能   | 通用電源適配器:<br>輸入:100-240VAC, 50-60Hz;輸出:+5VDC, 800mA<br>最大功耗:2.5W(電源適配器)或者 3W(PoE 供電,僅適用<br>於 GXP1405) |  |  |  |  |
| 物理特性          | 尺寸:186mm (W)×210mm (L)×81mm (D)<br>重量:0.7KG<br>包裝總重:1.1KG (GXP1400), 1.0KG(GXP1405)                  |  |  |  |  |
| 工作溫度及<br>環境濕度 | 32-104oF/0-40oC, 10-90% (無冷凝)                                                                        |  |  |  |  |
| 包裝清單          | GXP140x 電話機,帶線話筒,支架,通用電源適配器,網路線,快速安裝手冊                                                               |  |  |  |  |

### 表1-4 天氣預報城市代碼

| 城市 | 代碼       | 城市  | 代碼       | 城市 | 代碼       |
|----|----------|-----|----------|----|----------|
| 北京 | CHXX0008 | 大理  | CHXX0371 | 濟南 | CHXX0064 |
| 上海 | CHXX0116 | 大同  | CHXX0251 | 九江 | CHXX0068 |
| 廣州 | CHXX0037 | 佛山  | CHXX0028 | 開封 | CHXX0072 |
| 安順 | CHXX0005 | 撫順  | CHXX0029 | 昆明 | CHXX0076 |
| 保定 | CHXX0308 | 福州  | CHXX0031 | 蘭州 | CHXX0079 |
| 保山 | CHXX0370 | 桂林  | CHXX0434 | 拉薩 | CHXX0080 |
| 長沙 | CHXX0013 | 貴陽  | CHXX0039 | 洛陽 | CHXX0086 |
| 長春 | CHXX0010 | 哈爾濱 | CHXX0046 | 柳州 | CHXX0479 |
| 常州 | CHXX0015 | 海口  | CHXX0502 | 南昌 | CHXX0097 |
| 成都 | CHXX0016 | 杭州  | CHXX0044 | 南京 | CHXX0099 |
| 重慶 | CHXX0017 | 合肥  | CHXX0448 | 南寧 | CHXX0100 |

http://www.gx-phone.com

Grandstream Networks, Inc

| 赤峰  | CHXX0286 | 惠州 | CHXX0053 | 南通  | CHXX0101 |
|-----|----------|----|----------|-----|----------|
| 大連  | CHXX0019 | 吉林 | CHXX0063 | 綿陽  | CHXX0351 |
| 牡丹江 | CHXX0278 | 迪化 | CHXX0135 | 張家口 | CHXX0300 |
| 青島  | CHXX0110 | 西安 | CHXX0141 | 鄭州  | CHXX0165 |
| 泉州  | CHXX0114 | 西寧 | CHXX0236 | 天津  | CHXX0133 |
| 紹興  | CHXX0117 | 廈門 | CHXX0140 | 溫州  | CHXX0462 |
| 汕頭  | CHXX0493 | 咸陽 | CHXX0143 | 岳陽  | CHXX0411 |
| 瀋陽  | CHXX0119 | 新鄉 | CHXX0148 | 香港  | CHXX0049 |
| 深圳  | CHXX0120 | 武漢 | CHXX0138 | 台北  | CHXX0021 |
| 石家莊 | CHXX0122 | 徐州 | CHXX0437 | 台中  | CHXX0019 |
| 太原  | CHXX0129 | 銀川 | CHXX0259 | 高雄  | TWXX0013 |

Grandstream Networks, Inc